## Išmanioji kiemo vartų automatika

Montavimo instrukcija

DEIMOS ULTRA BT A600, DEIMOS AC A600 MAG su integruotu Wi-Fi moduliu ir padėties davikliais

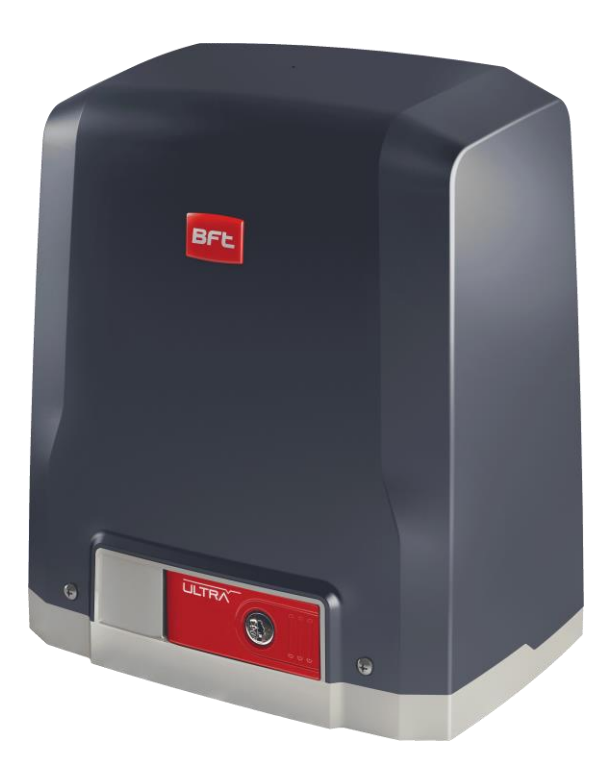

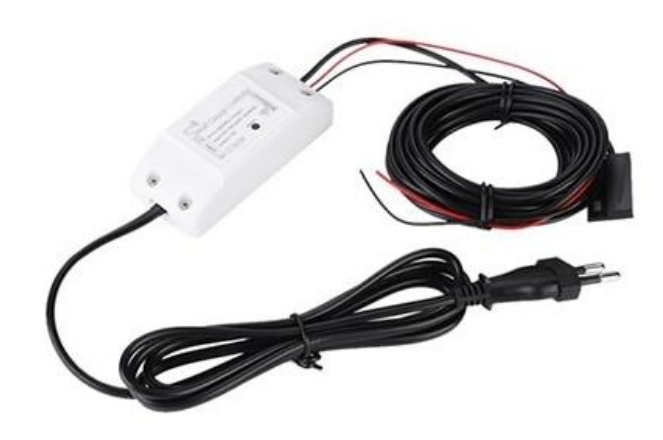

1. Komplektą sudaro: "Wi-Fi Smart Life" valdiklis ir magnetinis padėties daviklis

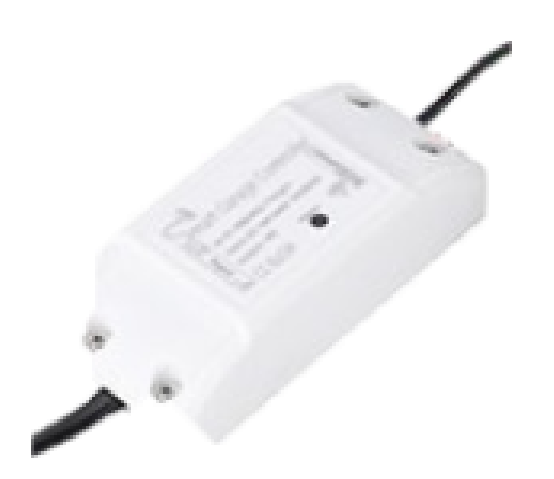

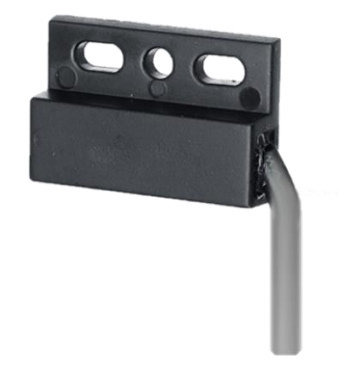

1 pav. Wi-Fi valdiklis

2 pav. Magnetinis vartų padėties daviklis

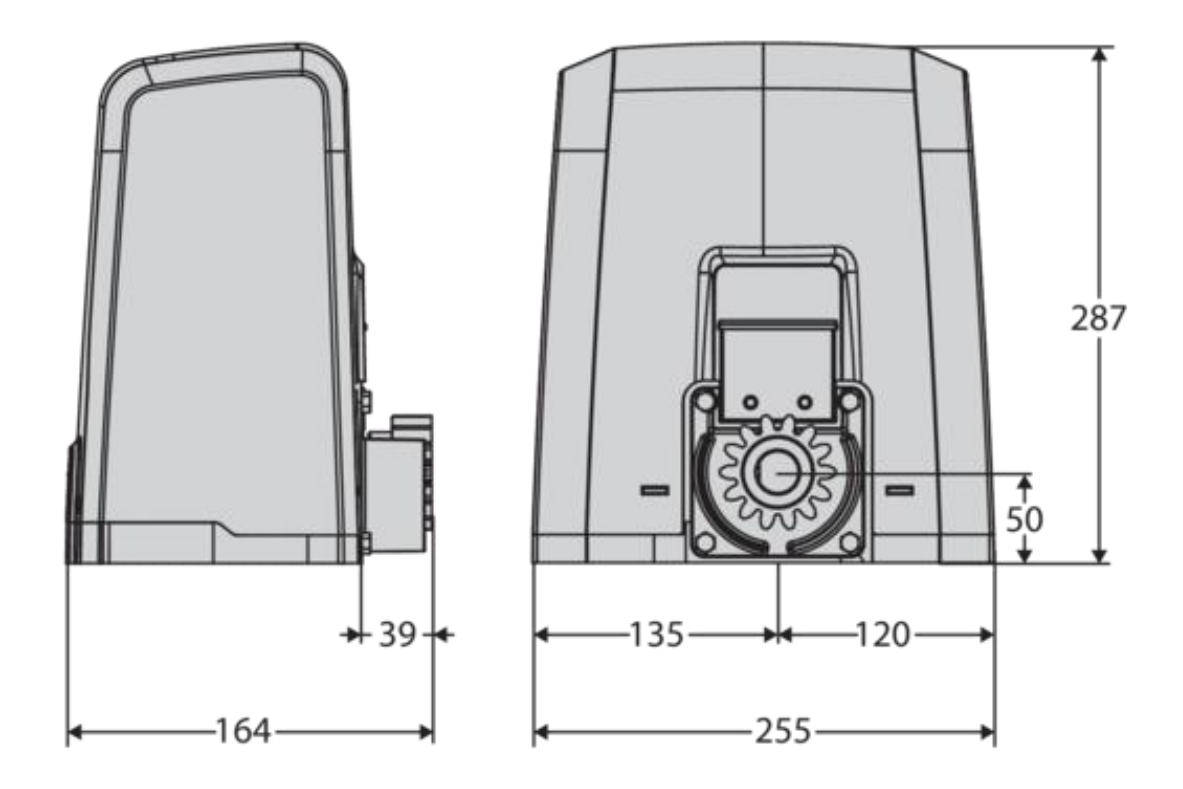

3 pav. Vartų automatika

## 2. Wi-Fi modulio pajungimo schema automatikoje

Wi-Fi vartų valdiklio maitinimui reikia 230V, maitinimui prijunkite laidus iš automatikos maitinimo į valdiklį, o išėjimo laidus pajunkite į automatikos **60** ir **61** portus. taip kaip parodytą (pav. 4).

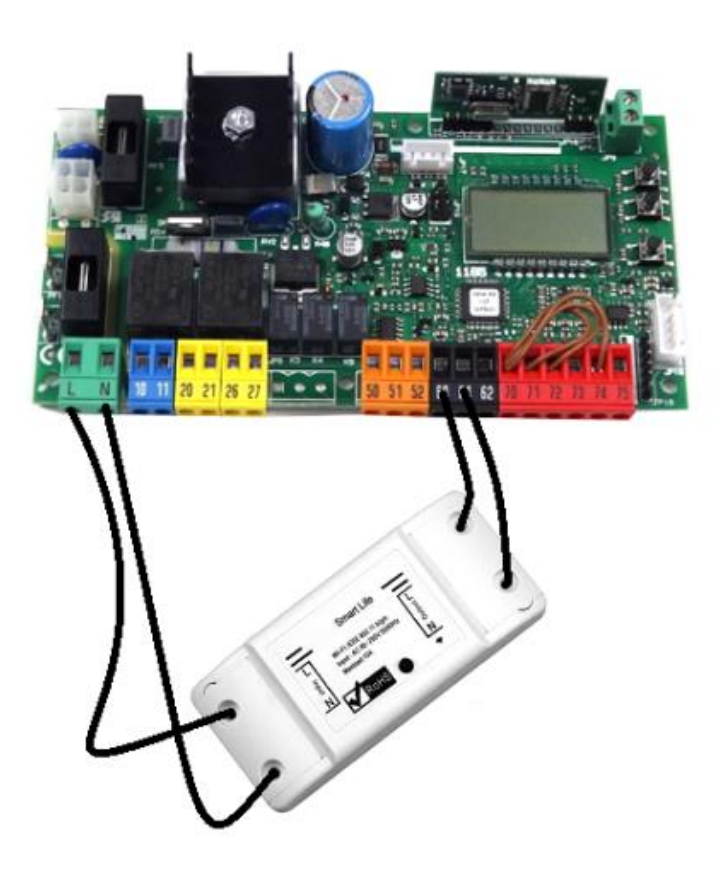

Pav. 4 Pajungimo schema automatikoje

3. Magnetinių padėties daviklių montavimas.

Vartų padėties nustatymui naudosime vieną magnetinį daviklį, parodytą (pav. 5).

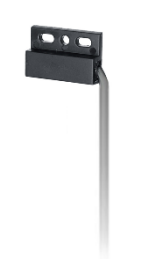

pav. 5 Magnetinis daviklis su laidu

Magnetinį padėties daviklį, reikia sumontuoti vartų automatikos viduje, korpuso pusėje kur stovi variklis. Taip, kaip parodyta (pav.6).

Svarbu: Jei vartai atsidaro į kairę žiūrint iš gatvės, tuomet magnetas tvirtinamas automatikoje dešinėje pusėje (1 var.), jei vartai atsidaro į dešinę pusę žiūrint iš gatvės, tada magnetas tvirtinamas automatikoje kairėje pusėje (2 var.).

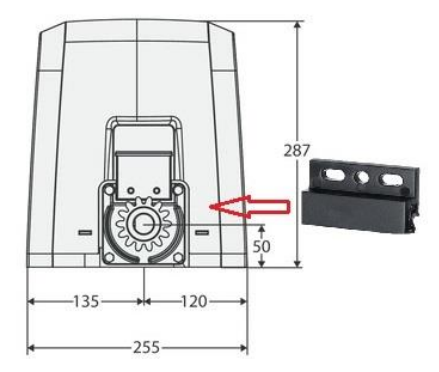

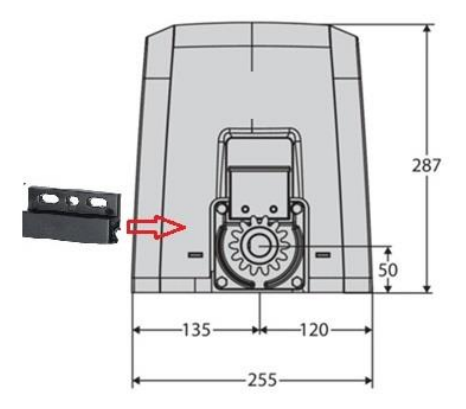

2 var.

pav. 6 Magnetinio jutiklio su laidu tvirtinimas automatikos korpuso viduje

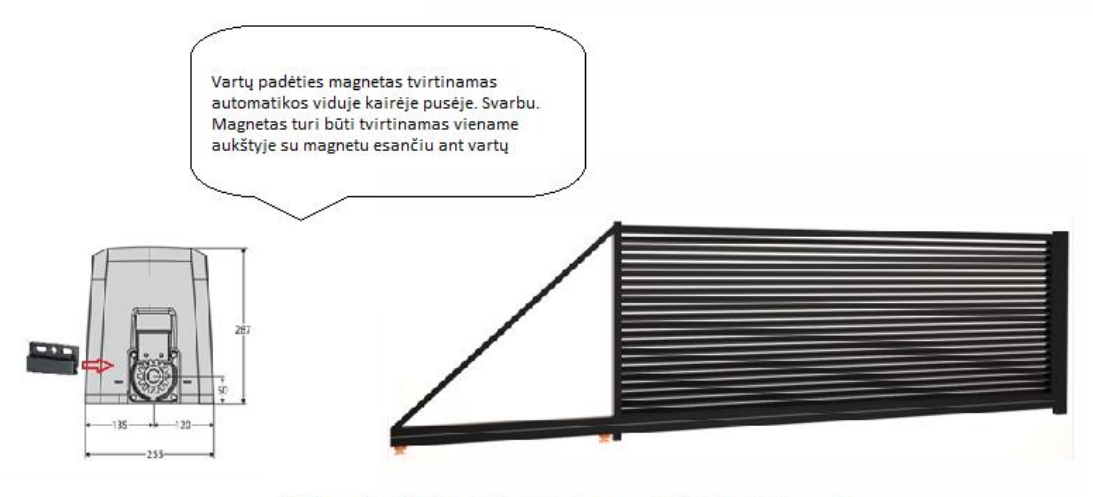

1. Pavyzdys. Vartai atsidaro į kairę pusę žiūrint iš gatvės pusės

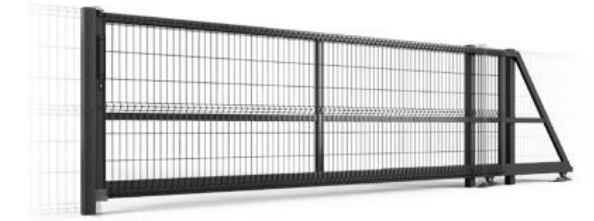

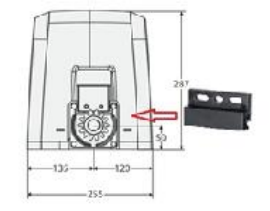

Vartų padėties magnetas tvirtinamas automatikos viduje dešinėje pusėje. Svarbu. Magnetas turi būti tvirtinamas viename aukštyje su magnetu esančiu ant vartų

2. Pavyzdys. Vartai atsidaro į dešinę pusę žiūrint iš gatvės pusės

## 4. "Smart Life" programėlės konfigūravimas.

Pirmiausiai parsisiųskite programėlę "Smart Life" iš "Google Play" ar "App Store" parduotuvės.

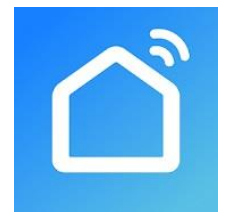

Parsisiysti programėlę Android OS sistemai Parsisiysti programėlę Apple iOS sistemai

Wi-Fi valdiklio pridėjimas programėlėje Smart Life. Programėlės viršuje paspauskite "+" simbolį ir moduliui pridėti pasirinkite Add Manually→Electrical Engineering→ Switch (Wi-Fi). Tuomet, Wi-FI modulio viršuje paspauskite mygtuką ir palaikykite jį nuspaustą tol, kol pradės mirksėti lemputė esanti modulio viršuje. Tuomet suveskite naudojamo Wi-Fi tinklo pavadinimą ir slaptažodį. Įrenginys bus pridėtas programėlėje 60 sekundžių laikotarpyje. (pav. 7)

| 11:49 🗢 🕲 🗘 …              |                            | (i)                            | 6 .ill 38% 🗎                    | 11:50 🗢 🕲 🗗 …        |                         | ֆ.ա. 38% 🛢 | 11:52 🗢 🕲 🗘 … |                                             | 🗟 .ıll 37% 🛔 |  |  |
|----------------------------|----------------------------|--------------------------------|---------------------------------|----------------------|-------------------------|------------|---------------|---------------------------------------------|--------------|--|--|
| <                          | Add Manually               | Auto S                         | can 🖯                           | < Add                | Device                  | AP Mode    | <             | Add Device                                  |              |  |  |
| Electrical E<br>ngineering | <b>4</b> D                 |                                |                                 |                      |                         |            |               |                                             |              |  |  |
| Lighting                   | Socket (Wi-Fi)             | Socket<br>(Bluetooth)          | Socket<br>(ZigBee)              | Reset the de         | Reset the device first. |            |               |                                             | Enter Wi-Fi  |  |  |
| Large<br>Home Ap           | 40 B 44                    |                                |                                 | Power on the devic   | ce and confirm          | 1          | Pass          | word                                        |              |  |  |
| Small<br>Home Ap           | Curtain Switch<br>(Wi:Fi)  | Curtain Switch<br>(ZigBee)     | Switch (Wi-Fi)                  | that indicator light | rapidly blinks          |            |               |                                             |              |  |  |
| Kitchen<br>Appliance       |                            |                                |                                 |                      |                         |            |               |                                             |              |  |  |
| Security &<br>Sensor       | (Bluetooth)                | Switch<br>(ZigBee)             | (ZigBee)                        | •                    |                         |            | Only 2.4 GH   | Only 2.4 GHz Wi-Fi networks are supported > |              |  |  |
| Exercise &<br>Health       | <u>a</u><br><u>a</u>       |                                | *                               |                      |                         |            | ((ı-          | Ch                                          | ange Network |  |  |
| Others                     | Scenario<br>Switch (Wi-Fi) | Scenario<br>Switch<br>(ZigBee) | Breaker (Wi-Fi)                 | Resetting            | g Devices >             |            | 8             |                                             | 0            |  |  |
|                            | · • •                      | TT                             | (x)z                            |                      |                         |            |               |                                             |              |  |  |
|                            | Power Strip<br>(Wi-Fi)     | MCB                            | Air Conditioner<br>Mate (Wi-Fi) | Confirm indic        | ator rapidly bli        | nk         |               | Confirm                                     |              |  |  |
|                            |                            | )                              | <                               | III                  | 0                       | <          | 111           | 0                                           | <            |  |  |

pav. 7 Wi-Fi modulio konfigūravimas programėlėje "SmartLife"

Sėkmingai pridėjus Wi-Fi valdiklį programėlėje Smart Life, pagrindiniame lange matysite tokį vaizdą, (pav. 8).

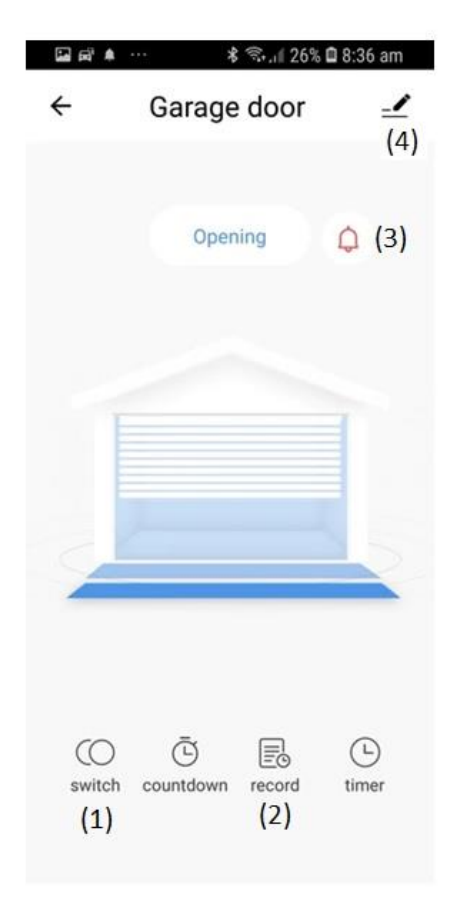

pav.8 Vartų valdymas išmaniuoju telefonu ir papildomos funkcijos

## Funkcijos:

- \* Vartų atidarymui ir uždarymui naudokite mygtuką "switch" (1).
- \* Įrašus apie įvykius (laikas, data, vartotojas) rasite pasirinkę mygtuką "record" (2).
- \* Pranešimus apie būsenas nusistatyti galite paspaudę "varpelio" (3) simbolį.

\* Suteikti pavadinimą norimiems vartams, pasirinkite "pieštuko" (4) simbolį programėlės viršuje dešiniajame kampe.